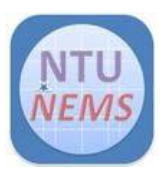

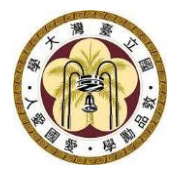

# Premtek RTA

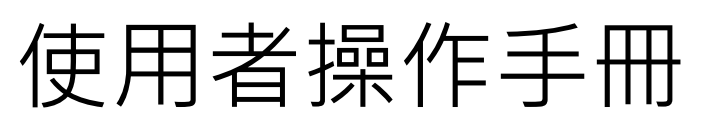

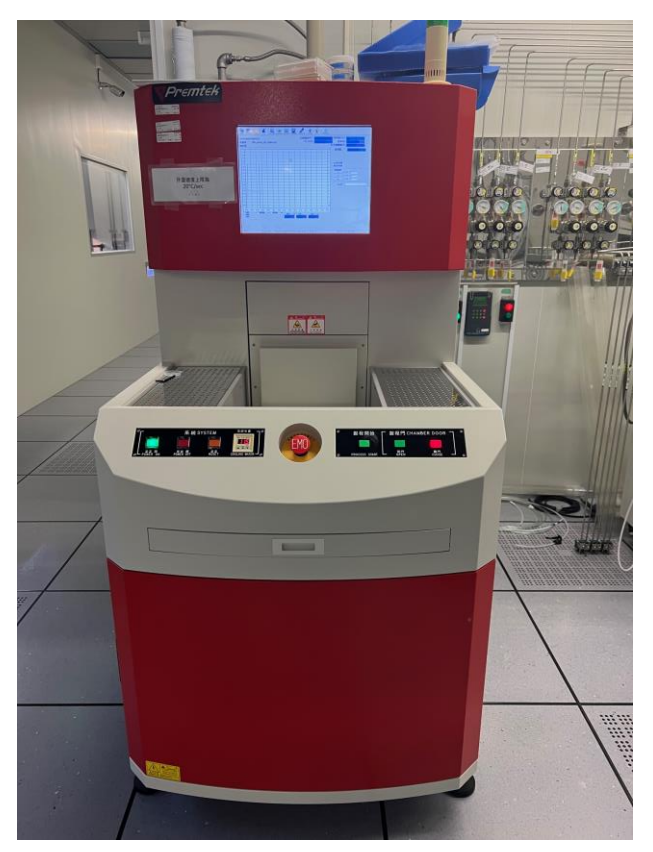

廠商: Premtek

- 儀器: Rapid Thermal Annealing 快速熱退火儀
- 地點: 卓越研究大樓 2F 無塵室 蝕刻區

聯絡: 02-3366-5064; nems@mail.nems.ntu.edu.tw

撰寫/校稿: 陳昱達/黃詩淳

版本: 1.0 (Feb 2023)

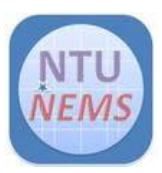

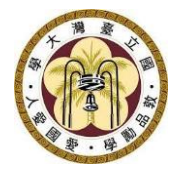

## 目錄

| 1 | 使用  | 月限制     | 3  |  |  |  |  |  |
|---|-----|---------|----|--|--|--|--|--|
|   | 1.1 | 材料限制    | 3  |  |  |  |  |  |
|   | 1.2 | 試片準備    | 3  |  |  |  |  |  |
| 2 | 使用  | 用前檢查清單  | 3  |  |  |  |  |  |
| 3 | 儀器  | 器操作程序:  | 5  |  |  |  |  |  |
|   | 3.1 | 儀器面板介紹  | 5  |  |  |  |  |  |
|   | 3.2 | 軟體操作介面  | 6  |  |  |  |  |  |
|   | 3.3 | 設定製程    | 6  |  |  |  |  |  |
|   | 3.4 | 放置試片    | 8  |  |  |  |  |  |
|   | 3.5 | 開始製程    | 9  |  |  |  |  |  |
|   | 3.6 | 關機      | 10 |  |  |  |  |  |
| 4 | 刷   | 關前的檢查清單 |    |  |  |  |  |  |
| 5 | 狀》  | 狀況排除1   |    |  |  |  |  |  |

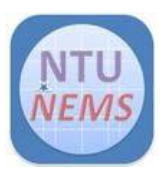

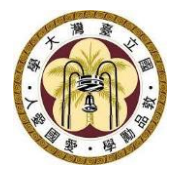

### 1 使用限制

- 只有已通過訓練及檢定之使用者允許操作本儀器
- 1.1 材料限制
  - 升温 300℃以上,不可放入金屬或合金
  - 升温 300℃以下,沒有材料限制
- 1.2 試片準備
  - 請自備四时 dummy wafer

#### 2 使用前檢查清單

□製程冷卻水工作壓力> 2 kg/cm<sup>2</sup>

#### 刷開卡機後,開機程序

□按下電源按鈕(正常情況下電腦會同步開機,且自動開啟操作軟體)□若電腦無開啟,再以手動按下電腦主機開關(回彈式開關)

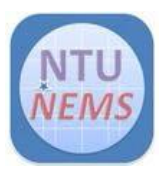

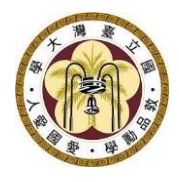

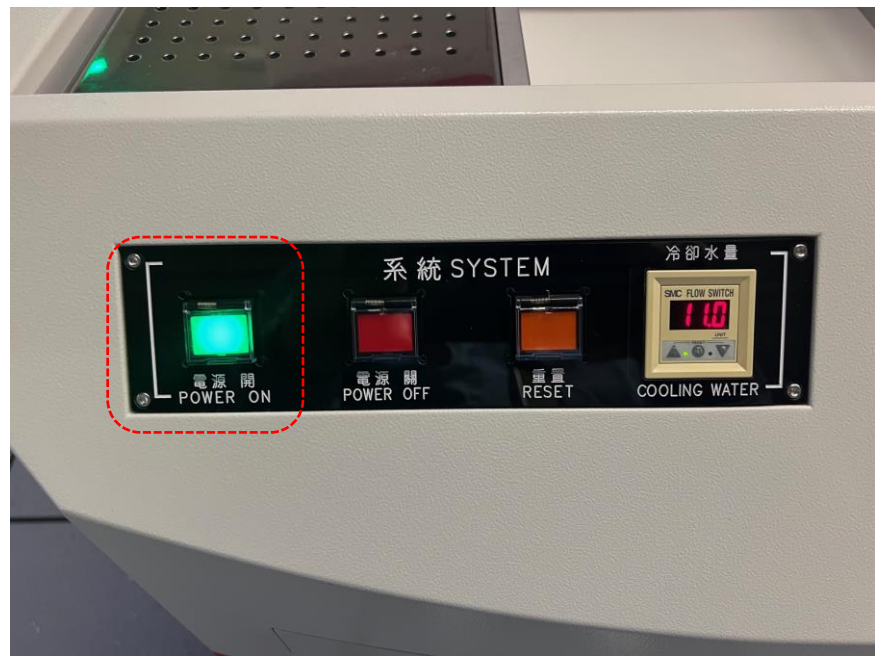

Figure 1 RTA 電源開關

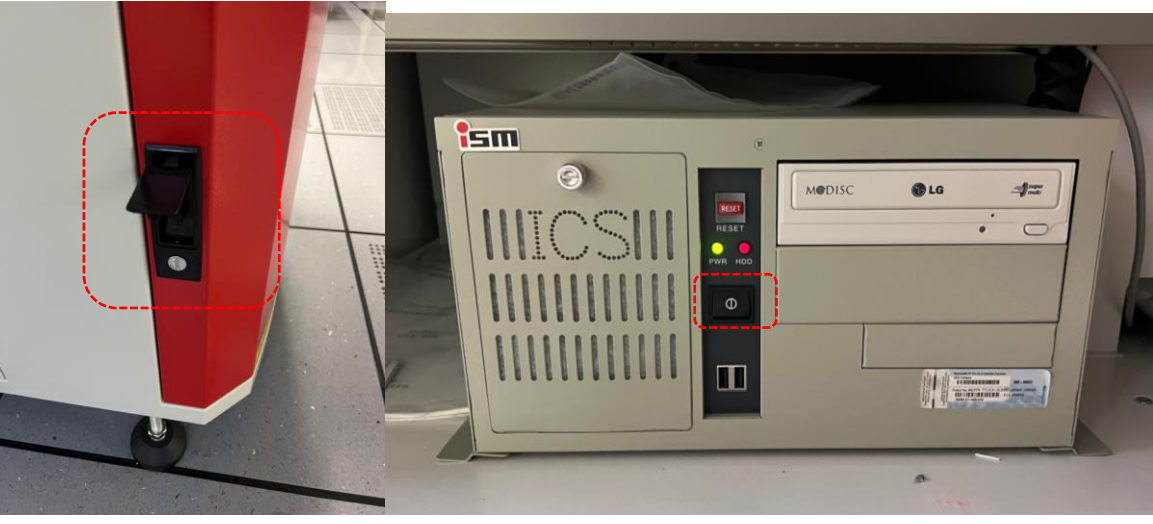

Figure 2 外箱開關及電腦主機總電源開關

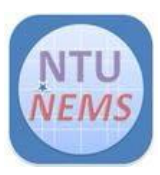

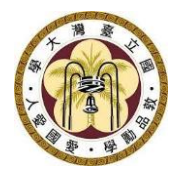

- 3 儀器操作程序:
- 3.1 儀器面板介紹

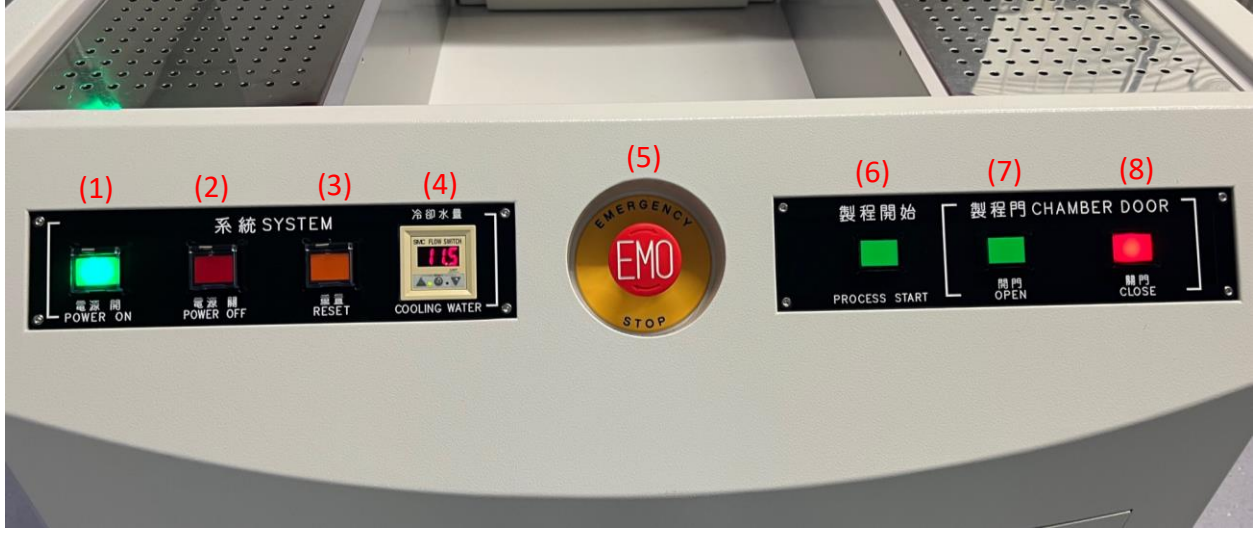

#### Figure 3 RTA 儀器操作面板

- 系統 SYSTEM
- (1)電源開 POWER ON
- (2)電源 關 POWER OFF
- (3)重置 RESET
- (4)冷卻水量 COOLING WATER
- (5)緊急按鈕
- (6) 製程開始 PROCESS START
- 製程門 CHAMBER DOOR
- (7)開門 OPEN
- (8)關門 CLOSE

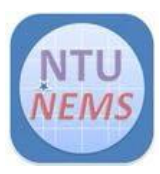

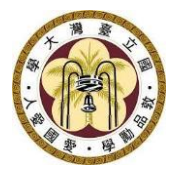

- 3.2 軟體操作介面
- 正常開機後,登入系統(帳號:2,密碼:2)

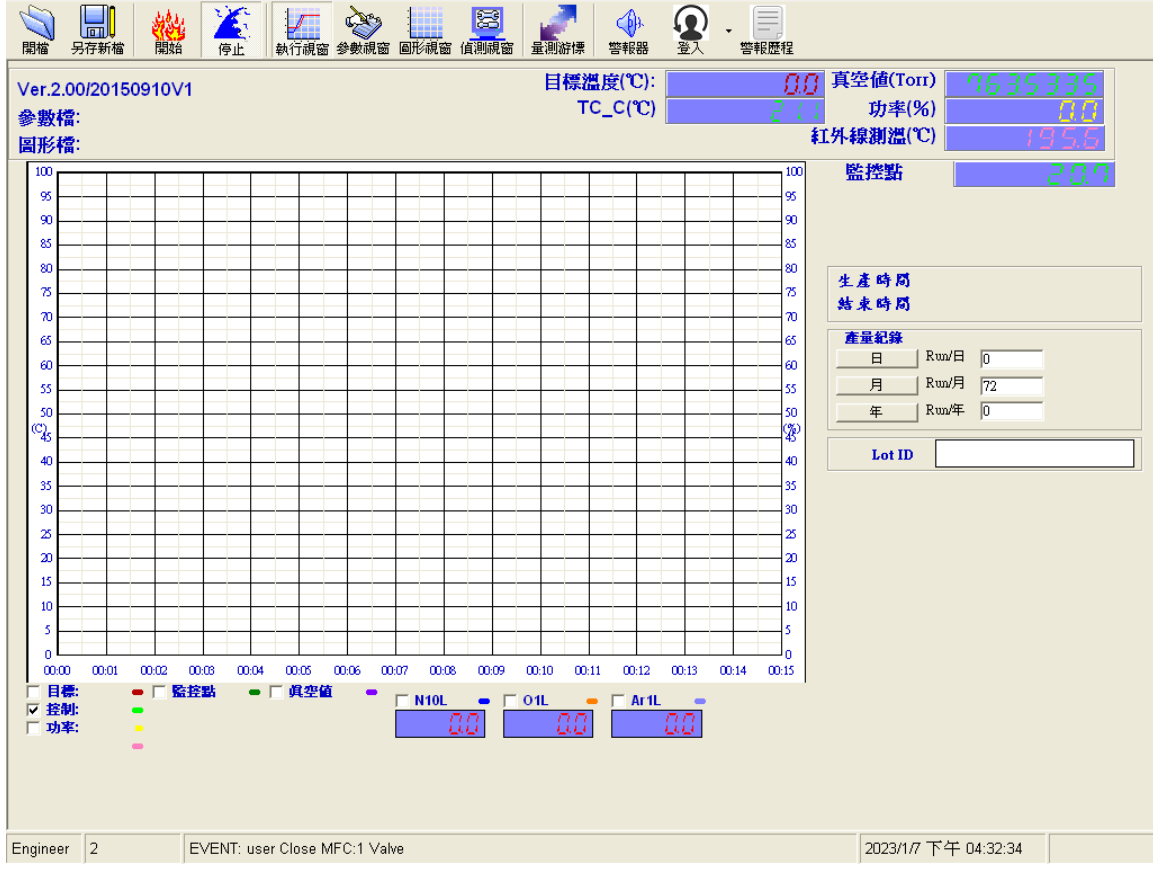

Figure 4 軟體監控介面

- 3.3 設定製程
- 點選 參數視窗,再按左上角的開檔開啟,選擇您要使用的參數,再修改 數值以符合您的實驗需求,如有改變任何參數,請另存新檔,儲存你的參 數,請勿覆蓋原始檔案。

| 國立臺灣大學奈米機電系統研究中心<br>Nano-Electro-Mechanical-Systems (NEMS) Research Center<br>at National Taiwan University                                                          |                |             |             |           |              |             |              |              |              |                      |                                       |           |             |                          |                      |              |   |
|----------------------------------------------------------------------------------------------------|----------------|-------------|-------------|-----------|--------------|-------------|--------------|--------------|--------------|----------------------|---------------------------------------|-----------|-------------|--------------------------|----------------------|--------------|---|
| 日本                                                                                                    | 日本             |             |             | 福岡 参考     |              | 形視窗(        | 認調視窗         | 量測游性         |              |                      |                                       | 警報歴程      |             |                          |                      |              |   |
| ●####  シブム 4/14/01  ●####  シブム 4/14/01  ●####  ●####  ●####  ●####         ◆數檔: 450_pump_N2_AuBe.rcp        和信(1)/01       ■####       ■####       ■####       ■#### |                |             |             |           |              |             |              |              |              |                      |                                       |           |             |                          |                      |              |   |
|                                                                                                    | 步驟             | 方式          | 時間<br>(SEC) | 溫度<br>(℃) | N10L<br>SLPM | 01L<br>SLPM | Ar1L<br>SLPM | GAS4<br>SLPM | Gas5<br>SLPM | Gas6<br>SLPN         | Vacuum<br>   Torr                     | Р         | 1           | D                        | 02LSLC               | 2USL         |   |
|                                                                                                    |                | Idle        | 5           | 0         | 0            | 0           | 0            | 0            | 0            | 0                    | 0                                     | 0         | 0           | C                        | 0                    | -70          |   |
|                                                                                                    | 2              | PumpDown    | 0           | 0         | 0            | 0           | 0            | 0            | 0            | 0                    | 0                                     | 0         | 0           | C                        | 0                    | 0            |   |
|                                                                                                    | 3 • •          | Ramp        | 60          | 450       | 1            | 0           | 0            | 0            | 0            | 0                    | 0                                     | 0.04      | 0.0002      | C                        | 0                    | 0            |   |
|                                                                                                    | 4 • •          | Hold        | 300         | 450       | 1            | 0           | 0            | 0            | 0            | 0                    | 0                                     | 0.17      | 80000.0     | C                        | 0                    | 0            |   |
|                                                                                                    | 5 • •          | PumpClose   | 0           | 0         | 0            | 0           | 0            | 0            | 0            | 0                    | 0                                     | 0         | 0           | C                        | 0                    | 0            |   |
|                                                                                                    | 6 • •          | Idle        | 1800        | 0         | 10           | 0           | 0            | 0            | 0            | 0                    | 0                                     | 0         | 0           | C                        | 0                    | 0            |   |
|                                                                                                    | 7 • •          | CoolIdle    | 0           | 40        | 10           | 0           | 0            | 0            | 0            | 0                    | 0                                     | 0         | 0           | C                        | 0                    | 0            |   |
|                                                                                                    | 8 • •          | Stop        | 0           | 0         | 0            | 0           | 0            | 0            | 0            | 0                    | 0                                     | 0         | 0           | C                        | 0                    | 0            |   |
|                                                                                                    | 9 • •          | Stop        | 0           | 0         | 0            | 0           | 0            | 0            | 0            | 0                    | 0                                     | 0         | 0           | C                        | 0                    | 0            |   |
|                                                                                                    | 10 • •         | Stop        | 0           | 0         | 0            | 0           | 0            | 0            | 0            | 0                    | 0                                     | 0         | 0           | C                        | 0                    | 0            |   |
|                                                                                                    | 11 • •         | Stop        | 0           | 0         | 0            | 0           | 0            | 0            | 0            | 0                    | 0                                     | 0         | 0           | C                        | 0                    | 0            |   |
|                                                                                                    | 12 • •         | Stop        | 0           | 0         | 0            | 0           | 0            | 0            | 0            | 0                    | 0                                     | 0         | 0           | C                        | 0                    | 0            |   |
|                                                                                                    | 13 • •         | Stop        | 0           | 0         | 0            | 0           | 0            | 0            | 0            | 0                    | 0                                     | 0         | 0           | C                        | 0                    | 0            |   |
|                                                                                                    | 14 • •         | Stop        | 0           | 0         | 0            | 0           | 0            | 0            | 0            | 0                    | 0                                     | 0         | 0           | C                        | 0                    | 0            |   |
|                                                                                                    | 15 🔸           | Stop        | 0           | 0         | 0            | 0           | 0            | 0            | 0            | 0                    | 0                                     | 0         | 0           | C                        | 0                    | 0            | - |
| ┌ <i>異常勤示設定</i><br>┌ <u>監接點</u> 上限                                                                                                    |                |             | 0           | - Γ       | 監控點          | _下限         |              |              | 0            | □ 温控<br>監控延済<br>異常次付 | 九差(+- <sup>。</sup><br>遅(Sec)<br>数時間(S | C)<br>ec) | 0<br>0<br>0 |                          | 齐<br>Shi             | i熱 □<br>ft □ |   |
| Enginee                                                                                                    | 含氧單位pp<br>er 2 | m<br>Recipe | Open: C:V   | Program   | Files\RT     | "P\Recip    | e\nems\      | 450_pum      | p_N2_A       | uBe.rcp              |                                       |           | 20          | 」<br>D23/1 <i>/</i> 7 下4 | <del>T</del> 04:35:2 | 0            |   |

Figure 5 製程參數介面

- 確認參數
  - 不要自行更動的參數欄位:方式、P、I、D,若需調整,請事先來 信與中心人員討論。其他數值如時間、溫度,氣體可按照您的實驗 需求修改
  - 測溫方式:<800 ℃·選 熱電偶;>800 ℃·選 紅外線
  - 若有設定真空,記得開啟真空 pump。(在機器後方的維修走道上),Pump 位於後方維修走道上,由左圖開門進入,位於門後方,pump 開關約位於紅色箭頭指示處。

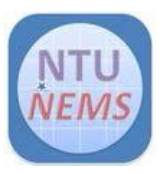

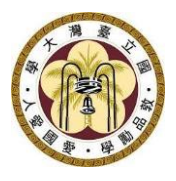

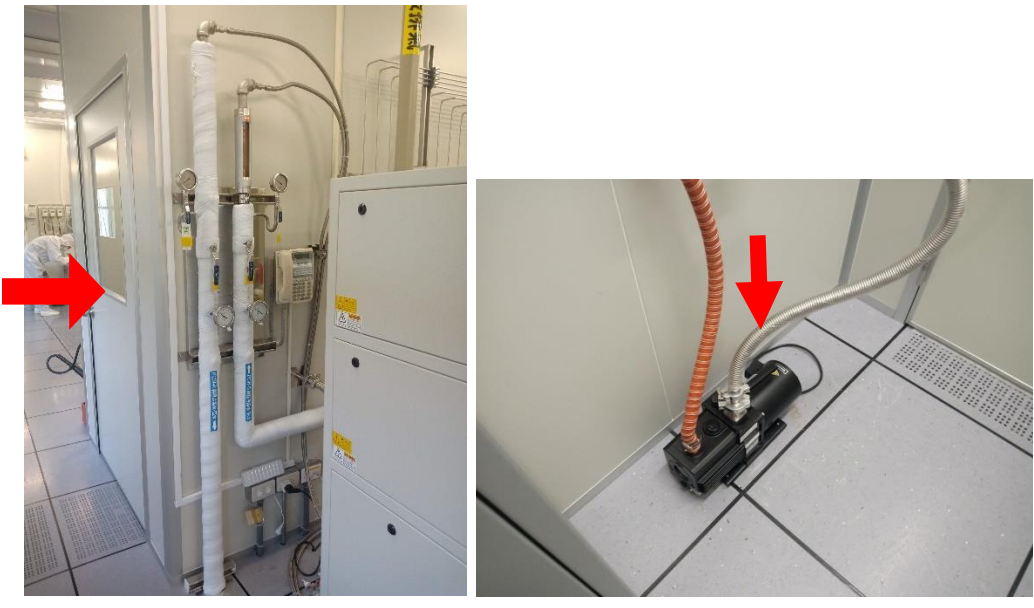

Figure 6 Pump 位置及開關指示圖

- 升溫速率(Ramp 的溫度/時間)不可大於 20℃/秒,1000℃持續不可 超過 60 秒。
- 3.4 放置試片

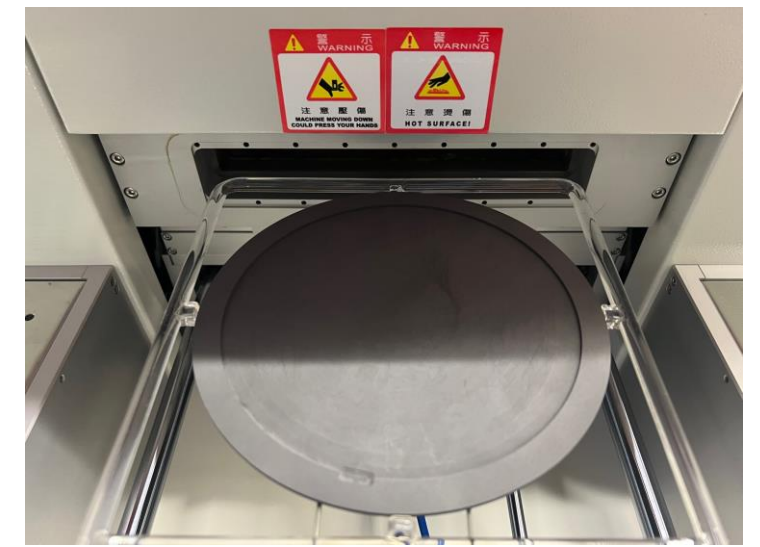

Figure 7 6 吋試片承載盤

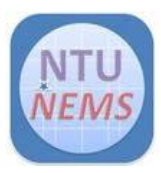

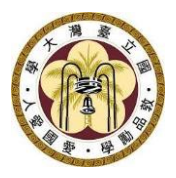

- 按開門 鈕,開啟製程門
- 放入 sample。\*若試片是破片,需要固定在 dummy wafer 上的話 請切記**自備 dummy wafer**
- 若加熱大於 200℃·不可使用 PI 膠帶或矽油固定 sample
- 腔體高度有限,請注意您的 sample 高度,以免開關門時卡到造成 sample 破損甚至損壞機臺。
- 按 關門 鈕
- 3.5 開始製程
  - 按螢幕上方工具列的「開始」鍵
  - 觀察執行視窗中的監控數值變化,可在下方勾選要監控的項目。
  - 製程結束時,會發出蜂鳴聲,並自動開啟製程門
    \*請注意,製程門前方需保持淨空,以免門開啟時夾傷或毀損物品
  - 如有真空製程,製程結束後需要破真空,移至偵測視窗,開啟氮氣 破真空。(通常製程有設定通入氮氣降溫,則可省略此步驟,除非在 真空狀態停止製程,才須以此步驟破真空,才能順利開啟製程門)
  - 取出 sample \*小心高溫
  - 關閉製程門
  - 查看製程中各項監控值的紀錄
  - 點選螢幕上方工具列的「圖形視窗」,再點「開啟」,選擇您要查 閱的實驗紀錄(機台會自動儲存每次的實驗紀錄)
  - 若要存取出來此檔案,圖形請用截圖方式儲存,或匯出 CSV(純文字),並確認您的隨身碟無毒再插入主機 USB 插槽存取。

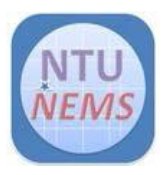

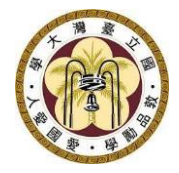

#### 3.6 關機

- 點選工作列的「登入」圖示旁的箭頭·按右鍵→選擇「登出」
- 電腦桌面左下角 →開始 → 關機
- 按下面板上的系統電源「關」之按鈕
- 刷卡關機

#### 4 刷關前的檢查清單

□機臺面板上的系統電源是否關閉□真空 pump 開關是否關閉

#### 5 狀況排除

找不到當日製程的數據:確認電腦桌面右下角的日期時間,若日期時間錯誤,會存在這錯誤的日期之資料夾。